## 墨光科技 红外系统光学 光学

| 产品名称 | 墨光科技 红外系统光学 光学                  |
|------|---------------------------------|
| 公司名称 | 武汉墨光科技有限公司                      |
| 价格   | 面议                              |
| 规格参数 |                                 |
| 公司地址 | 湖北省武汉市东湖新技术开发区光谷时代广场A<br>座2011室 |
| 联系电话 | 18694055253                     |

## 产品详情

让我们尝试添加镜片来检验是否对像质有帮助。在PANT文件之前,添加如下命令行

AEI 41 123 0 0 0 20 2运行宏。程序建议在第4个镜片组中添加了一个镜片,像质得到很大的提高。我们想进一步改进像质。我们发现第1个镜片中心较厚,但它的边缘很薄。现在的厚度是多少?

SYNOPSYS AI>1 TH?

The thickness or spacing of surface number1is35.36316744

我们的评价函数里有一个监视器,可以防止中心厚度变得太大,光学,我们已经指1定了一个35毫米的默 认控制。但这个透镜是一个体积相当大,显然我们需要增加允许的厚度。将ACC监视器更改为

ACC 50 1 1注释掉AEI命令行,再一次优化,模拟退火(22,红外系统光学,2,50)。评价函数下降 了。但是镜片2的厚度太薄,所以在MF中添加一个新的命令:

ADT 7.11取消AEI命令行的注释,并重新优化。这将控制每个镜片的直径/厚度比,并添加一个镜 片。现在系统看起来很好。把这个设计分配给下一个ACON,我们要用它来查看物距5米处的像质。点击 按钮;然后输入如下命令:

ZFOCUS 5000 4 90 5

像面处在在正确的位置,光束很好地形成了像。

我们通过在全视场控制YA来间接指1定焦距。 控制FOCL本身并不是一个好主意,因为FOCL是一种近轴属性,对于像这样的折叠系统没有多大意义。 我们想要的是在图像上和下视场点之间的距离为20毫米。 如上所述,程序通过GDR控制此操作。

我们的系统目前还不太好。理应设置其他一些变量。慢慢地改变这个系统是明智的,所以我们要慢慢优 化。因此,我们通过删除命令行前的 "!" 来移除G2到G8变量表面的的注释字符 "!" 。

红点是在塑胶材料区内。该程序将在所示区域内保留玻璃模型变量。那些到达边界的玻璃材料会沿着边 界上下滑动。

透镜几乎达到衍射极限,波前差都小于?波长。然而,光学照明,0.75视场的TFAN值得怀疑。我们必须关 注视场的像质,看看哪里需要校正。我们打开几何图像菜单(MGI)在RMS部分的视场上选择,多色,然 后单击RMS按钮。光斑尺寸在0.7和0.9视场中大。

该程序创建了一个优化MACro,我们又向AANT文件添加了两个命令行:

GNO 0.000000 0.094362 6 M 0.700000

GNO 0.000000 0.094362 6 M 0.900000

然后我们运行MACro并模拟退火。 评价函数值为0.037,我们有一个很棒的设计!

墨光科技(图)-红外系统光学-光学由武汉墨光科技有限公司提供。武汉墨光科技有限公司(www.asdoptics. com)坚持"以人为本"的企业理念,拥有一支敬业的员工队伍,力求提供好的产品和服务回馈社会, 并欢迎广大新老客户光临惠顾,真诚合作、共创美好未来。墨光科技——您可信赖的朋友,公司地址: 湖北省武汉市东湖新技术开发区光谷时代广场A座2001室,联系人:刘总。